# 安徽商贸职业技术学院 老年大学社区学院平台使用说明

本说明介绍安徽商贸职业技术学院老年大学社区学院微信公众号及网页端平台的注册登录、报名培训班及学习的步骤。

# 微信公众号

#### 1.注册登录

第一步,打开微信,搜索"安徽商贸继续教育"公众号,或者扫描下方二维码,进入公众号。

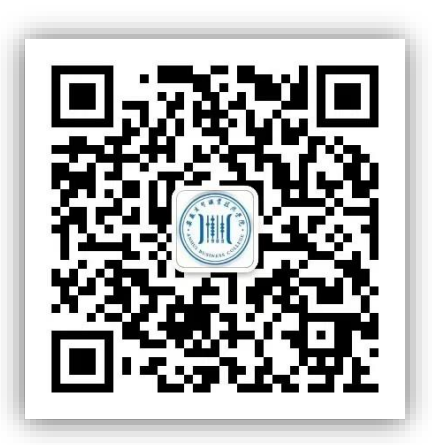

第二步,进入公众号后在页面底端菜单栏,"社会培训"里点击"老年大学"

| < | 安徽商贸继续教育 🗈   |         |        |  |  |  |
|---|--------------|---------|--------|--|--|--|
|   |              | 上午10:49 |        |  |  |  |
|   | 你好,欢迎:<br>育! | 关注安徽商贸继 | 续教     |  |  |  |
|   |              |         |        |  |  |  |
|   |              |         |        |  |  |  |
|   |              |         |        |  |  |  |
|   |              | 培训通知    |        |  |  |  |
|   |              | 培训动态    |        |  |  |  |
|   |              | 老年大学    |        |  |  |  |
|   | 学历教育         | ≡社会培训   | ■ 继教动态 |  |  |  |
| - |              |         |        |  |  |  |

第三步,第一次使用平台,请先完成新用户注册。如果已经注册过,可以直接登录。

| × 安徽商贸职业技术学院培训平台 ···                            | × 注册 …                                               | × 登录 …                                     |
|-------------------------------------------------|------------------------------------------------------|--------------------------------------------|
| 注册登录                                            |                                                      |                                            |
| ◆ 老年大学培训班 > 医学保健培训班 综行应用培训班                     | 新用户注册                                                | 手机号登录<br>方法①                               |
| 医学保健培训班<br>免费<br>免费                             | 姓名<br>                                               | 手机号<br>                                    |
| 音乐戏曲培训班                                         | 密码要求8-16位、至少包含字母、数字、字符两种元素<br>+86 × 手机号<br>验证码 获取检证码 | 登录                                         |
| 音乐戏曲塔训班 名 表 会 表 会 表 会 表 会 表 会 表 会 表 会 表 会 表 会 表 | <b>身份证</b> / 证件号码                                    | 新用户注册<br>方法②                               |
| <b>弟一</b> 次使用谓先注册                               | 注册                                                   | 加田口经计型计 检》于和日                              |
|                                                 | 元善个人信息后点击注册                                          | 如来已经注册过,制入于机号<br>码和密码可以登录,也可以使<br>用手机验证码登录 |

#### 2.报名培训班

登录后,点击培训班报名,选择感兴趣的培训班进行预览与报名。

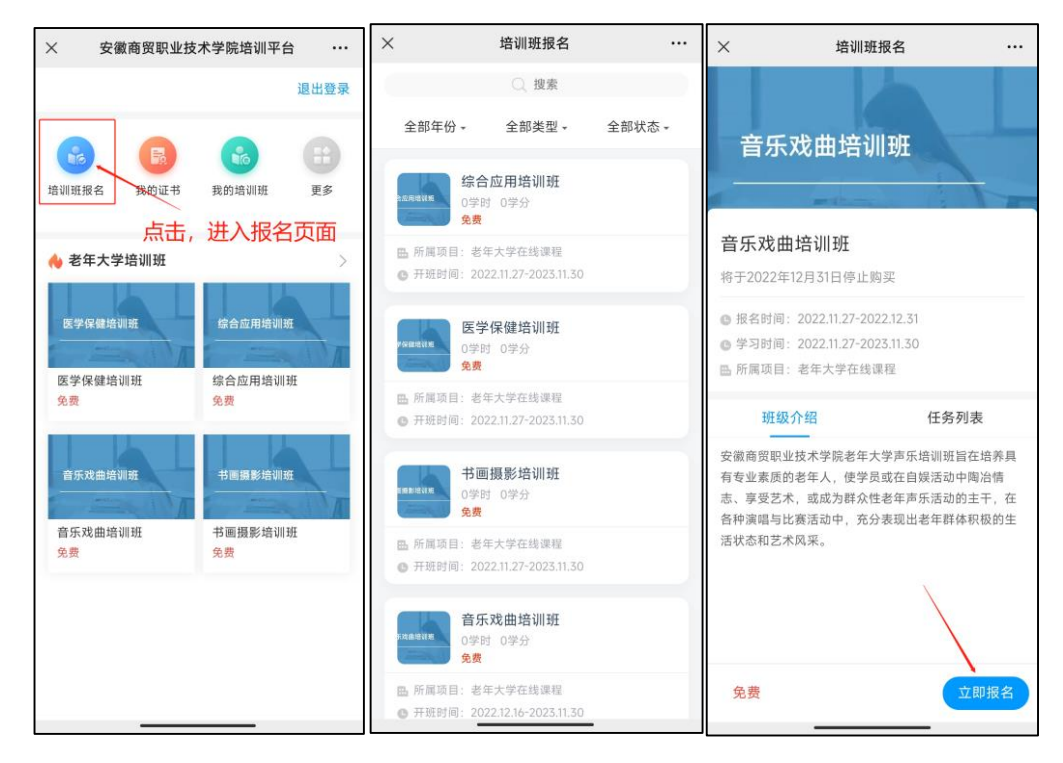

| ×      | 报名信息 …      | ×              | 结果             |  |
|--------|-------------|----------------|----------------|--|
| 1 报名   | 2<br>结果     | <b>1</b><br>报名 | <b>2</b><br>结果 |  |
| 姓名     | 徐来          |                |                |  |
| 身份账号类型 | 身份证>        |                |                |  |
| 证件号码   | 请输入         | 1              | 报名成功           |  |
| 组织机构   | 未分组〉        |                |                |  |
| * 手机号  | 18651275875 | j              | 进入学习           |  |
| 确      | 认报名信息       |                |                |  |
|        | 提交报名信息      |                |                |  |

### 3.课程学习

报名成功后可以直接进入课程学习,或者登录后在首页——"我的培训班"查看已报名的 培训班并学习。

| > 安徽商贸职业技术学院培训平台 ·· | . ×    | 我的培训班                     |                     |              | ×     | 戏曲鉴赏              |     |
|---------------------|--------|---------------------------|---------------------|--------------|-------|-------------------|-----|
| 退出登录                | 任务证    | 果表 自测                     | 评价                  | 成绩           | <     |                   |     |
|                     | 已满足选订  | 果条件                       |                     |              | 任     | 务 章节              | 更多  |
|                     |        |                           |                     | -            |       | 〕 戏曲鉴赏 绪论         |     |
| 培训班报名 我的证书 我的培训班 更多 | 大国型    | 国传统社会的工匠                  | 精神<br><sup>学分</sup> |              | 1.1 🧯 | 戏曲是什么             |     |
| 👍 老年大学培训班           | 授课教师:文 | 川絶                        |                     |              | 2     | 戏曲的历史形态           |     |
|                     | 任务点完成度 | E                         |                     | 帛成 <b>0%</b> | 2.1   | 戏曲——以歌舞演故事        |     |
| 医学保健培训班 综合应用培训班     |        | 课程学习                      |                     |              | 2.2   | 优戏——从"优孟衣冠"到"参军戏" |     |
| 医学保健培训班 综合应用培训班     | 金      | 球新冠疫情发展态<br>* <sup></sup> | 势和中国抗               | 亢疫新          | 2.3   | 宋元南戏——人伦戏剧        |     |
| 免费 免费               |        | <b>医尿血</b><br>(主题) 0学时 05 | 学分                  |              | 2.4 🧧 | 杂剧——戏曲的第一个黄金时代    |     |
|                     | 授课教师:文 | 川柏                        |                     |              | 2.5 🧕 | 杂剧的体制             |     |
| 音乐戏曲培训班             | 任务点完成度 | E                         |                     | 完成 0%        | 2.6   | 王实甫与《西厢记》         |     |
| 音乐戏曲培训班 书画摄影培训班     |        | 课程学习                      |                     |              | 2.7   | 马致远与《汉宫秋》         |     |
| 免费 免费               | 情      | 绪心理学漫谈                    | 545                 |              | 2.8   | 传奇——戏曲的第二个黄金时代    |     |
|                     | 将课款师,文 |                           | r.u                 |              | 2,9   | 汤显祖《牡丹亭》——人性绝唱    |     |
|                     | 任务点完成质 | 210                       | 3                   | 皂成 <b>0%</b> | 2.10  | 传奇双璧——《桃花扇》与《长生   | E殿》 |
|                     |        | 课程学习                      |                     |              | 2.11  | 《桃花扇》的历史改编        |     |
|                     |        |                           | _                   |              |       | ** ***            |     |

# 网页端平台

#### 1.注册登录

①注册

第一步:登录安徽商贸职业学院老年大学职业学院平台

http://abclndx.mh.chaoxing.com,若首次使用平台,需进行用户注册: 点击登录/注册,选择新用户注册,跳转注册界面。若之前注册过,可以 直接用手机号码+密码登录或者用手机验证码登录。

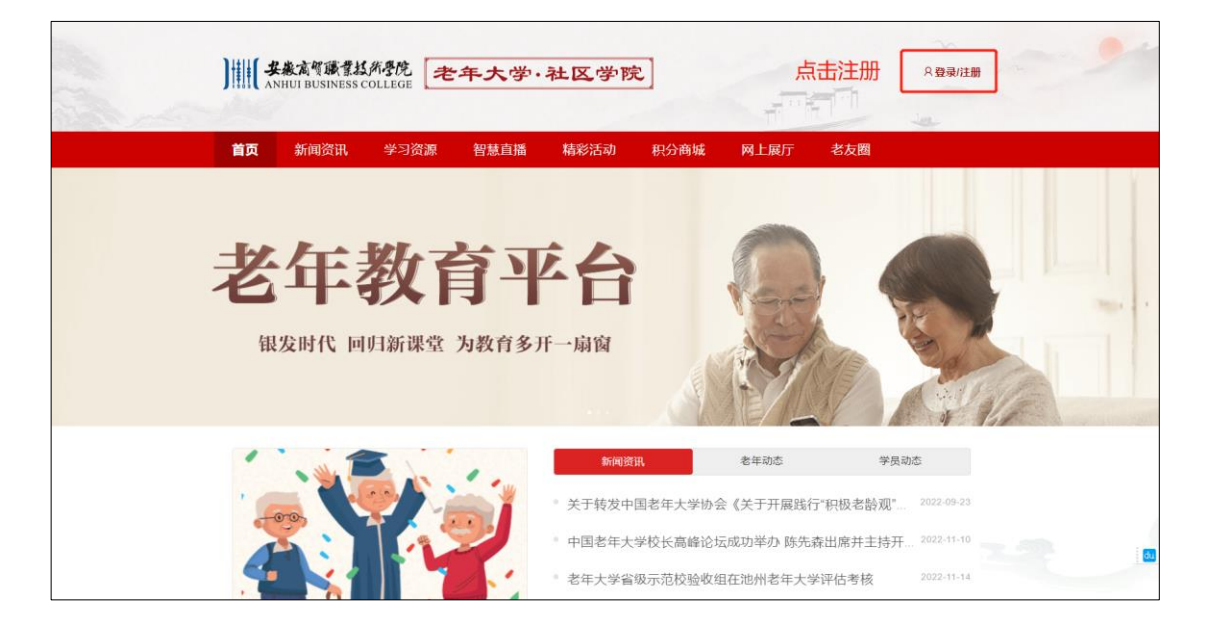

| 安徽商贸职业技术学院培训平台 |
|----------------|
| 手机号登录          |
| ■ 手机号          |
| ▲ 電码           |
| 登录             |
| 新用户注册 手机号验证码登录 |
| 点击"新用户注册"      |

第二步:进行用户信息编辑,完成注册。

| ▲ 姓名      | 输入真实姓名    |
|-----------|-----------|
| ▲ 密码 料    | * 设置一个密码  |
| +86 ▼ 手机号 | *         |
| 参证码 获取验证  | <u>я</u>  |
| 身份▼ 证件号码  | * 输入身份证号码 |

②登录

| 安徽商贸职业技术学院培训平台                  |
|---------------------------------|
| <sub>手机号登录</sub> 可以选择手机号码+验证码登录 |
| ■ 手机号                           |
| ▲ 密码                            |
| 登录                              |
| 新用户注册 手机号验证码登录                  |
| 也可以选择用于机渣业的复求                   |
|                                 |

### 2.报名培训班

登录后下拉到"精品老年教育培训班"模块,点击更多,可以查看培训班 详情并报名。

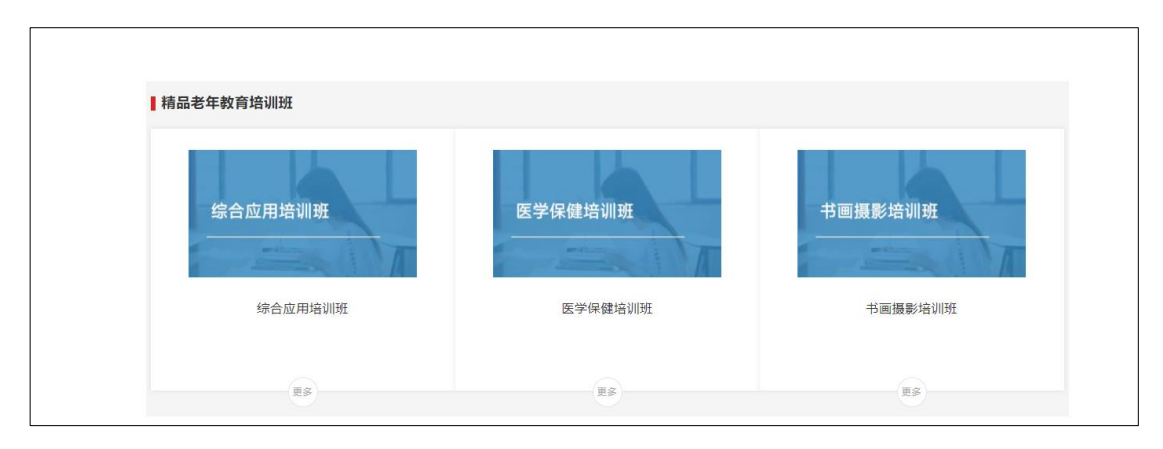

| 首页                           | 新闻资讯                                                                               | 学习资源                             | 智慧直播 精                           | 彩活动 积分產                          | 朝城 网上展厅             | 老友圈                                            |    |
|------------------------------|------------------------------------------------------------------------------------|----------------------------------|----------------------------------|----------------------------------|---------------------|------------------------------------------------|----|
| 全部 > 培训班                     | 列表                                                                                 |                                  |                                  |                                  |                     |                                                |    |
| 年份:<br>项目类型:<br>项目:<br>项目ポ本・ | <ul> <li>全部 2022 202</li> <li>全部 未分组</li> <li>全部 老年大学在</li> <li>会部 正在进行</li> </ul> | 21 2020 2019 2018<br>线课程<br>即将开始 | 2017                             |                                  |                     |                                                |    |
| <b>班级</b> 共5个                |                                                                                    |                                  |                                  |                                  |                     | 地級名称项目名称                                       | =  |
| 综合应<br>开班时间:<br>综合应用)        | 2月培训班<br>2022-11-27 课程数量<br>音训班                                                    | 医学保(<br>計 12 开班时间: 2<br>医学保健培    | 建培训班<br>022-11-27 课程数量: 10<br>训班 | 书画摄影培<br>开班时问: 2022-7<br>书画摄影培训班 | 训班<br>11-27 课程数量:20 | 音乐戏曲培训班<br>开班时间: 2022-11-27 课程数量: 1<br>音乐戏曲培训班 | 13 |
| 总学时: 0                       | 总学                                                                                 | 分: 0 总学时: 0                      | 总学分:                             | 0 总学时: 0                         | 总学分: 0              | 总学时: 0 总学分:                                    | 0  |
| 免费                           |                                                                                    | 免费                               |                                  | 免费                               |                     | 免费                                             |    |
| 舞蹈表<br>开班时间:<br>舞蹈表演         | 2022-11-26 课程数<br>2012-11-26 课程数                                                   | 星: 2                             |                                  |                                  |                     |                                                |    |

## 选择自己感兴趣的班级,点击报名。

| ) · · · · · · · · · · · · · · · · · · · | 党<br>GE 老年大学・ジ                                                         | 社区学院                |                      | 月 刘艳 ~                 |
|-----------------------------------------|------------------------------------------------------------------------|---------------------|----------------------|------------------------|
| -140                                    |                                                                        | 111                 | <b>H</b>             |                        |
| 首页 新闻资讯 学                               | 习资源  智慧直播                                                              | 精彩活动  积分商           | 诚 网上展厅               | 老友圈                    |
| 全部 > 未分组 > 书画摄影培训班                      |                                                                        |                     |                      |                        |
| 书画摄影培训班<br>距版名结束还有 352 天 2 时 43         | 书画摄影培训班<br>服名时间:2022.11.27-<br>運程愛:20<br>所屬年度:2022<br>EQ 发放证书<br>各费 报名 | 2023.11.30   学习时间:2 | 022.11.27-2023.11.30 |                        |
|                                         | IJ                                                                     | H级介绍 任务列表           |                      |                        |
| 全部(20) 主修(20) 辅修(0)                     |                                                                        |                     |                      | # ≡                    |
| <b>全法包括教练的基本</b>                        | <b>建筑</b>                                                              | Quint #             |                      |                        |
| 木宗守 <b></b> 旗软仰加傲似电影                    | 度回乙小林英ラ切叶                                                              | 天小院形                | xia → 42             | 大力 出家                  |
| 课程分类:未分组                                | 课程分类:未分组                                                               | <b>课程分类:未分</b> 组    |                      | 【¥⊄】 (=10)<br>果程分类:未分组 |

| 首页           | 新闻资讯    | 学习资源 | 智慧直播           | 精彩活动     | 积分商城 | 网上展厅           | 老友圈       |
|--------------|---------|------|----------------|----------|------|----------------|-----------|
| 全部 > 未分组 > 🕇 | 音乐戏曲培训班 |      |                |          |      |                |           |
| 音乐戏曲培训班      | 音乐戏     | 曲培训班 |                |          |      | <b>1</b><br>报名 | - ②<br>结果 |
| 报名信题         | 息       |      |                |          |      |                |           |
| 姓名           | :       |      | • 证件           | 号码:身份证 🔻 | 请输入  |                |           |
| 组织机构         | : 未分组   |      | ▼ * 手          | 机号: 18   |      |                |           |
|              |         | 托    | <b></b> 昆名培训班需 | 要完善个人    | 信息   |                |           |
|              |         |      |                |          |      | _ 完善信息         | 后提交报名信息   |
|              |         |      |                | 提交报名信息   |      |                |           |

### 3.课程学习

①在首页点培训班学习

报名成功后就可以到空间去学习。

| male     |               |       |      |              |      |                                                                                                    | in the        |
|----------|---------------|-------|------|--------------|------|----------------------------------------------------------------------------------------------------|---------------|
| 首页       | 新闻资讯          | 学习资源  | 智慧直播 | 精彩活动         | 积分商城 | 网上展厅                                                                                                    | 老友圈           |
| 全部 > 未分组 | > 音乐戏曲培训班     |       |      |              |      |                                                                                                    |               |
| 音乐戏曲培训   | ■ 音乐X         | 伐曲培训班 |      |              |      | <ul> <li>✓</li> <li>✓</li></ul> | <b>〕</b><br>果 |
|          |               |       |      |              |      |                                                                                                    |               |
|          |               |       |      | $\checkmark$ |      |                                                                                                    |               |
|          |               |       |      | 报名成功         |      |                                                                                                    |               |
|          |               |       |      |              |      |                                                                                                    |               |
| 订单       | 详情            |       |      |              |      |                                                                                                    | 去空间学习 >       |
|          | 订单编号·         |       |      |              |      |                                                                                                    |               |
| 时间:      | PJ -1-466 D - |       |      |              |      |                                                                                                    |               |

| 安徽商贸职业技术学院(老年大学                                                                                                    | <b>*.</b>                                                                                                    | 10.12255) 🔘 er v |
|----------------------------------------------------------------------------------------------------|----------------------------------------------------------------------------------------------------|------------------|
|                                                                                                    | 通行中(1) 已結束(0) 未开始(0) 査看已日極班級(0)                                                                                                    | Viet Q           |
| 12×                                                                                                    | 音乐改會培训結         指弦論論训結           指示成會告報训結         形式的20221127003156           和主任:         13         100           所原詞::         北京公司::         13         100           指導時期::         2022-11-27 00.00-2023-11-30 00.00         任务数 用模人数         18                                                                                                    | 现介绍<br>进入学习      |
| tion:<br>tion:<br>tion:<br>tion:                                                                                                    |                                                                                                    | 点击进入学习           |
| ∠ काट                                                                                                    |                                                                                                    |                  |
| <b>ф</b> же                                                                                                    |                                                                                                    |                  |
| 🏩 4MB                                                                                                    |                                                                                                    | 🖉 意见箱            |
|                                                                                                    |                                                                                                    | (日) 查看回复         |
|                                                                                                    |                                                                                                    | <b>a</b>         |
| 安徽商贸职业技术学院(老年大学                                                                                                    | <b>*</b>                                                                                                    | 16)20199 🕘 6** • |
|                                                                                                    | 《遊                                                                                                    |                  |
| ()<br>()<br>()                                                                                                    |                                                                                                    | 任务列表   服名信息   或绩 |
|                                                                                                    | 全部 (13) 主修 (0) 辅修 (13)                                                                                                    | 已满足透课条件          |
|                                                                                                    | <b>赵本乐理</b>                                                                                                    |                  |
| landerarian →                                                                                                    | 世話: 総制 (年初: 0 年分: 0<br>日本: 総制 (年初: 0 年分: 0<br>日本: 総制 (年初: 0 年分: 0<br>日本: 総制 (年初: 0 年分: 0<br>日本: 10<br>日本: 10 | 课程学习             |
| A HO                                                                                                    | 27 (1) (1) (1) (1) (1) (1) (1) (1) (1) (1)                                                                                                    |                  |
| and and an and a second second | 11日: 紙柄 年9月: 0 年分: 0<br>任勢点形成策: 0%                                                                                                    | 课程学习             |
|                                                                                                    |                                                                                                    |                  |

## ②登录后,可直接进入空间进行学习。

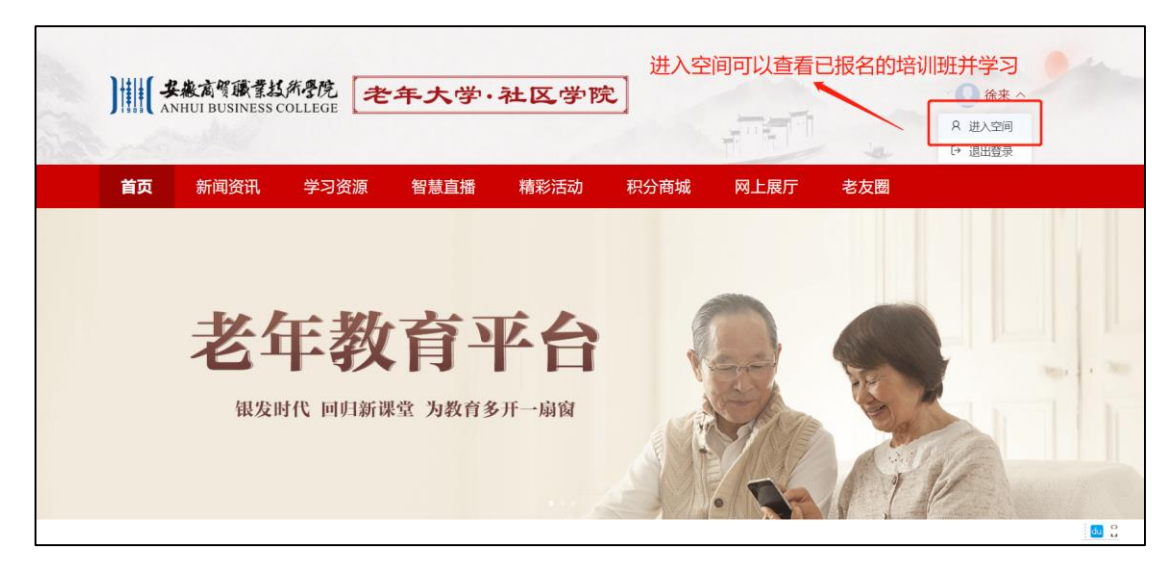